# 図書館ユーザーガイド No.7 新聞記事を読む

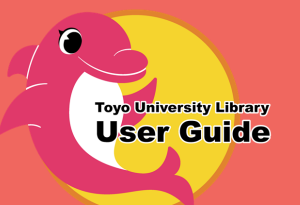

# 国内主要紙の所蔵・提供状況

| 朝日新聞                        | 原紙          | 全館:最新3ヵ月分                                                                                       |
|-----------------------------|-------------|-------------------------------------------------------------------------------------------------|
|                             | 縮刷版         | 白山:1940-1946, 1948-最新<br>赤羽台:1944-1947, 1962-2004                                               |
|                             | オンラインデータベース | <u>朝日新聞クロスサーチ</u> (聞蔵Ⅱビジュアルから名称変更):<br>1879-最新                                                  |
|                             | 新聞社WEBサイト   | 朝日新聞デジタル( <u>https://www.asahi.com</u> )                                                        |
|                             | 原紙          | 全館:最新3ヵ月分                                                                                       |
| 毎日新聞                        | 縮刷版         | 白山:1950-最新,赤羽台:1978-2004                                                                        |
|                             | オンラインデータベース | <u>毎索</u> :1872(創刊号)-最新                                                                         |
|                             | 新聞社WEBサイト   | 毎日新聞ニュース・情報サイト( <u>https://mainichi.jp</u> )                                                    |
|                             | 原紙          | 全館:最新3ヵ月分                                                                                       |
| 読売新聞                        | 縮刷版         | 白山:1958-最新,赤羽台:1978-2004                                                                        |
|                             | オンラインデータベース | <u>ヨミダス歴史館</u> :1874-最新                                                                         |
|                             | 新聞社WEBサイト   | YOMIURI ONLINE( <u>https://www.yomiuri.co.jp</u> )                                              |
|                             | 原紙          | 全館:最新3ヵ月分(日本経済新聞を所蔵)<br>川越:最新3ヵ月分(日経産業新聞を所蔵)                                                    |
|                             | 縮刷版         | 白山:1949-最新(日本経済新聞を所蔵)<br>赤羽台:1978-2004(日本経済新聞を所蔵),1998-<br>2004(日経MJを所蔵)                        |
| 日本経済新聞日経産業新聞                | オンラインデータベース | <u>日経テレコン</u> :日本経済新聞1975.4-最新,日経産業新<br>聞1975.4-最新,日経MJ(流通新聞)1975.1-最新,日<br>経金融新聞1987.10-2008.1 |
| □ <sub>経</sub> MJ<br>(流通新聞) | 新聞社WEBサイト   | 日本経済新聞電子版( <u>https://www.nikkei.com</u> )                                                      |
| 日経金融新聞<br>(休刊)              | マイクロフィルム    | 赤羽台:1945-1979(日本経済新聞を所蔵。タイトル変<br>更前誌含む)                                                         |
|                             |             | ※マイクロフィルムとは原紙を縮小撮影したもので、保存                                                                      |
|                             |             | 性に優れ、原紙を発行当時の状態で閲覧できます。閲覧                                                                       |
|                             |             |                                                                                                 |
|                             |             | には専用機器が必要なため白山のみ利用可能です。                                                                         |

### 新聞メディアの種類・特徴

- 原紙 … 毎日発行される新聞本紙。報道以外にも、社説・文化欄・コラム・地方記事・広告など掲載内容が多彩です。図書館では、主要な新聞を取り揃え、一定期間バックナンバーも保管しています。
- 縮刷版 … 原紙を縮小して印刷した冊子体。原紙発行1~3ヵ月後ほどで、月ごとに発行されます。目次や索引があり記事検索が可能なものもあります。

 オンラインデータベース … 新 聞のフルテキストを検索・閲覧可 能。紙面イメージを閲覧・印刷でき るものもあります。速報性があり、 記事検索に最適です。

新聞社WEBサイト … 速報性が 高く検索方法に富んでいますが、原 紙と掲載内容が同一とは限りません。新着情報の更新とともに過去の 記事は削除されていきます。また、 有料記事など、契約しないと読めないものがあります。

### 読みたい新聞記事が所蔵されていないときは

『国立国会図書館サーチ(NDL Search)』(<u>https://iss.ndl.go.jp/</u>)を使えば、新聞の書誌検索、所蔵機関の検索、機関ごとの所蔵新 聞の一覧、機関所在地・連絡先・利用方法などの情報が確認できます。詳しくは、各館カウンターにお問い合わせください。

### 比較読みのススメ

「比較読み」とは、同じテーマの記事を複数の新聞で比較して読むことです。同じテーマに対しても、新聞社・記者によって主張が異なる点 に注目。自分の関心のあるテーマについて、各社の記事にどのような差があるのか、多角的に読み比べてみましょう。

# 場面に応じた検索方法の例

| 最新の情報を知りたい             | 各新聞社のWEBサイトで検索                              |   |
|------------------------|---------------------------------------------|---|
| 今月の情報を探したい             | 該当月の新聞原紙やデータベースで検索                          |   |
| 過去の記事を見たい              | 各新聞社のデータベースや縮刷版で検索                          |   |
| 写真・図・表も見たい             | データベースでは記事テキストだけではなく、紙で<br>イメージなどで写真や図表も閲覧可 | 面 |
| ひとつの項目について<br>多角的に調べたい | 各新聞社のデータベースで横断的に検索すると、<br>記載事項に違いがみられる場合も   |   |

## データベースで調べる

今回は、データベース「日経テレコン」で「東洋大学」に関する記事を調べます。 **日経テレコン** … 1975年から収録された日本経済新聞、日経産業新聞、日経MJ(流通新聞) の新聞記事を検索できる(PDFによる紙面イメージ出力が可能)ほか、上場含め全国の主要な 企業情報、マーケット情報、各種専門情報にいたるまで、ビジネスに役立つあらゆる情報を提供 しています。就職活動の強い味方です。

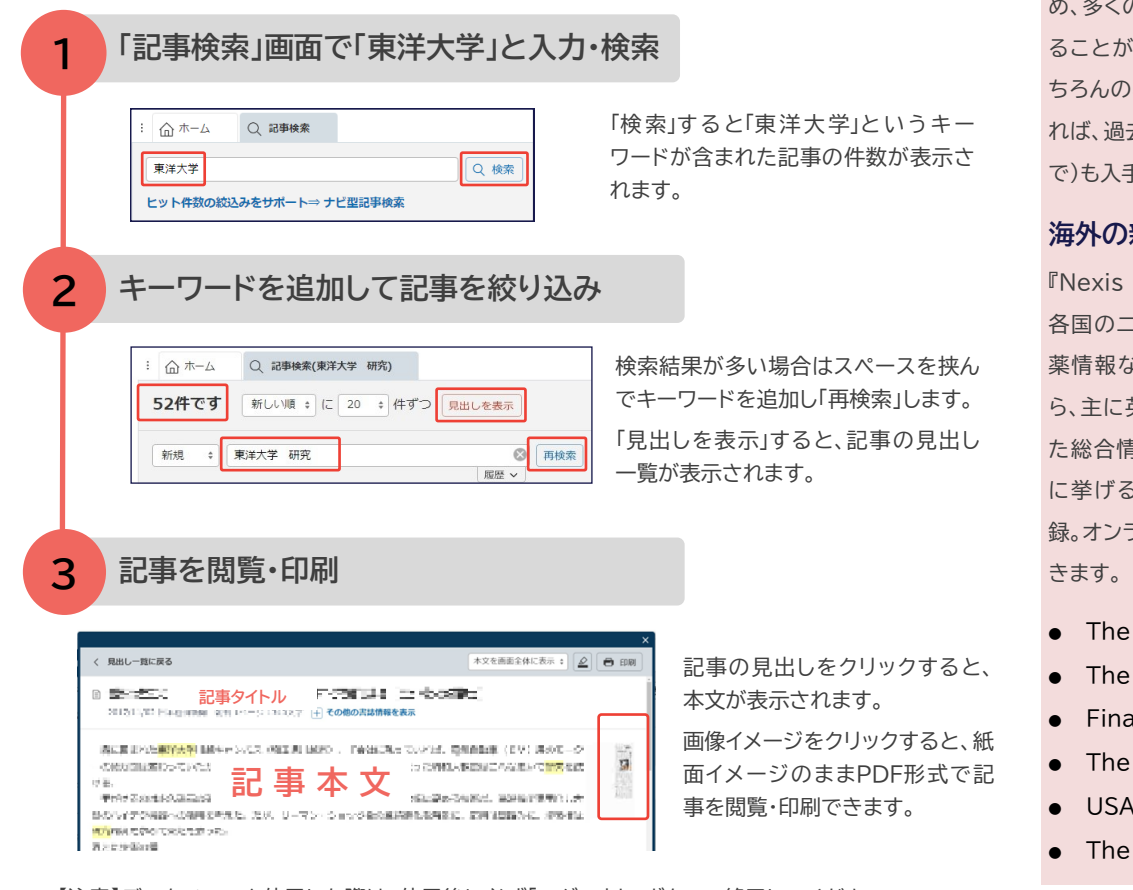

#### 【注意】データベースを使用した際は、使用後に必ず「ログアウト」ボタンで終了してください。 ※WEBサイトおよびリンクアイコンのデザインは2022年3月時点のものであり、変更される可能性があります。

#### 過去の記事を探す

新聞は、テレビ・ラジオ・雑誌・イン ターネットに並ぶ大きな情報媒体で す。日々、国内外で起きている出来事 が多岐に渡って掲載されているた め、多くの情報をバランスよく入手す ることができます。最新の話題はも ちろんのこと、データベースを利用す れば、過去の記事(古くは明治時代ま で)も入手できます。

#### 海外の新聞記事を探す

『Nexis Uni』がおすすめです。世界 各国のニュース、雑誌、企業情報、医 薬情報など5,900種以上の媒体か ら、主に英文の全文記事が網羅され た総合情報データベースです。以下 に挙げる新聞などの全文情報を収 録。オンラインで全文を読むことがで きます。

- The New York Times
- The Washington Post
- Financial Times
- The Guardian
- USA TODAY
- The Japan Times